## How to disable Automatic Macro Setting on iPhone

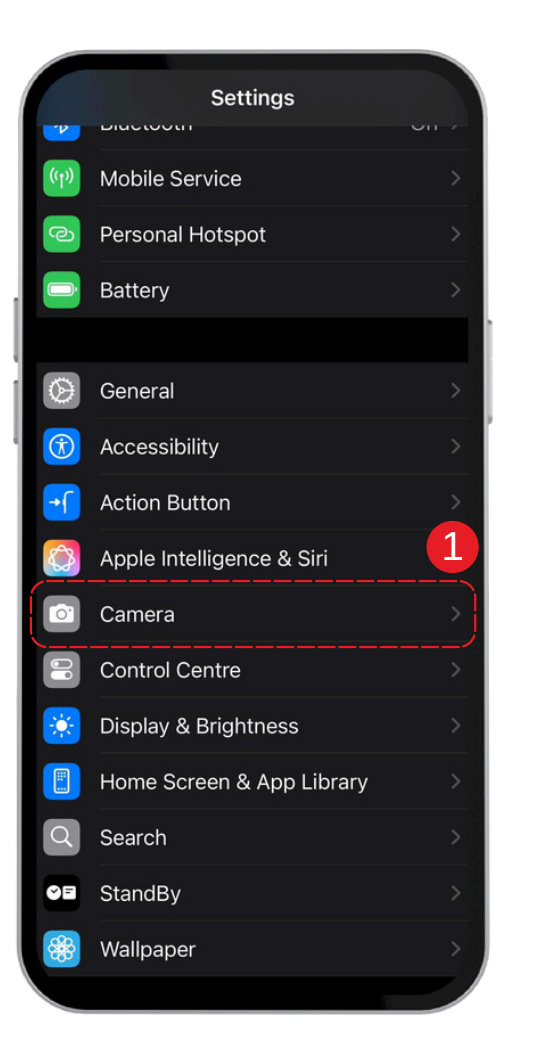

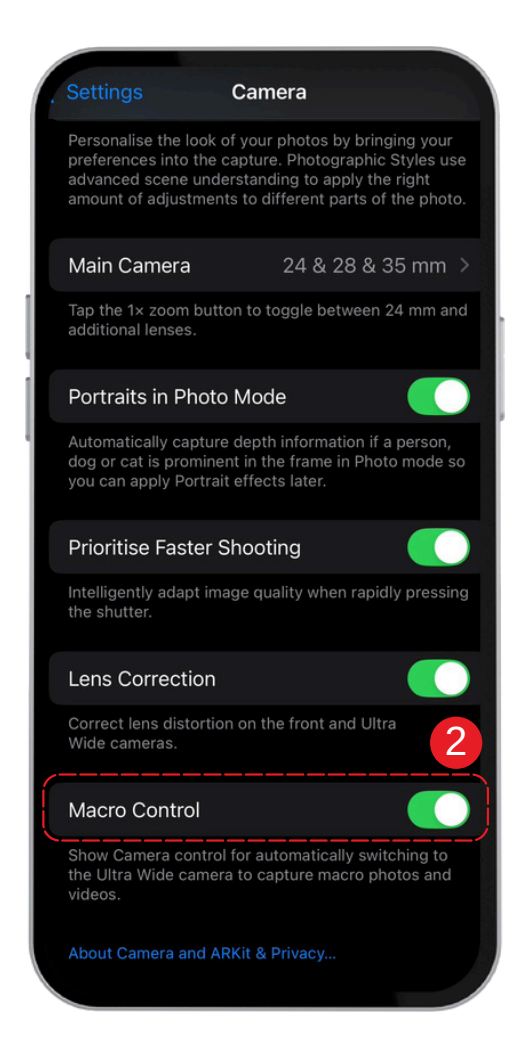

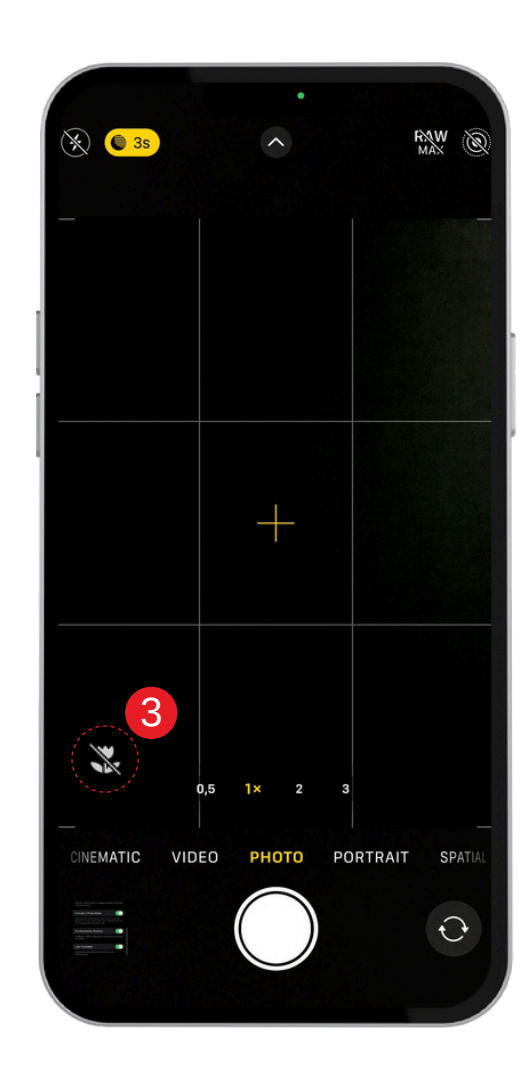

- 1. Open the **Settings** on your device.
- 2. Find the **Macro setting** and turn it on.
- 3. When you approach an object, the Macro control will appear as an icon. Disable it.